## Save from as PDF

1. To save form as PDF, select the download button "

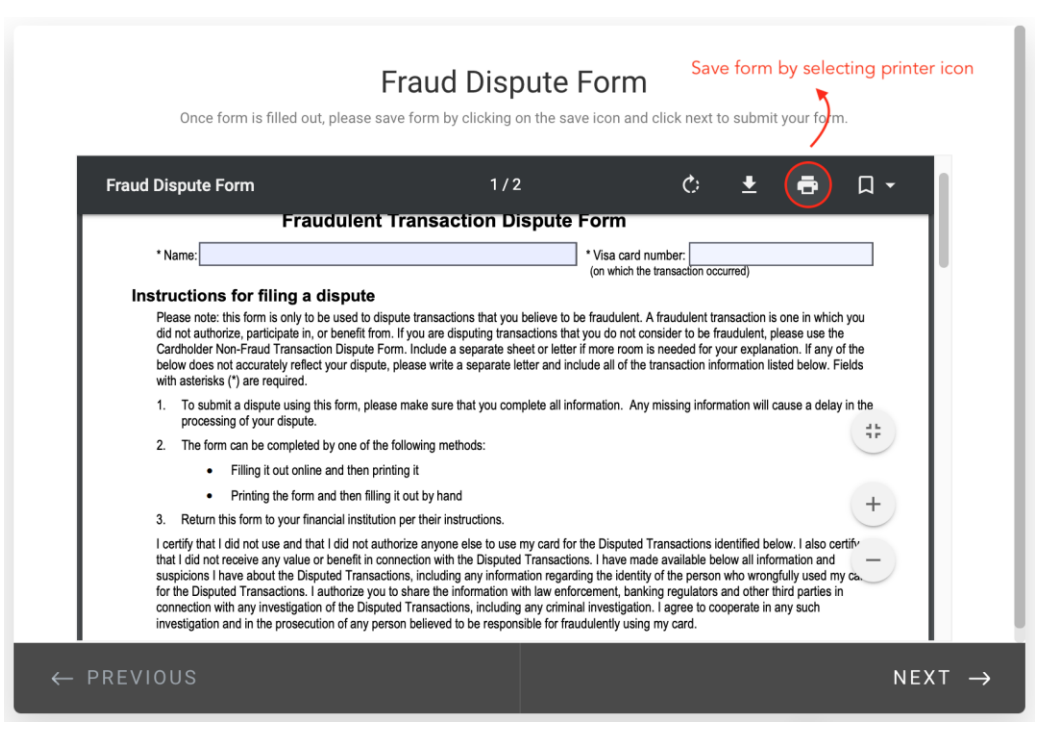

2. New window will appear, select "save as PDF" and hit the save button.

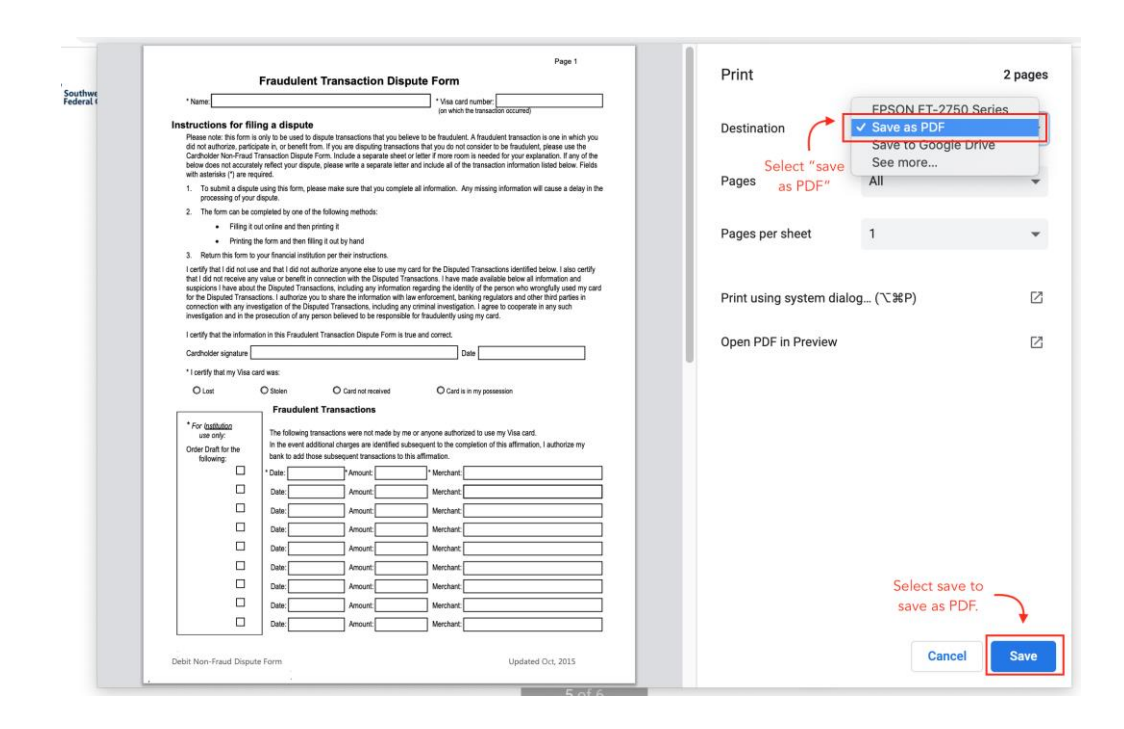

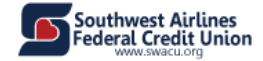